### Guida per visualizzare il numero di matricola

### Passaggio 1

#### Dalla home page del sito clicca sul menu

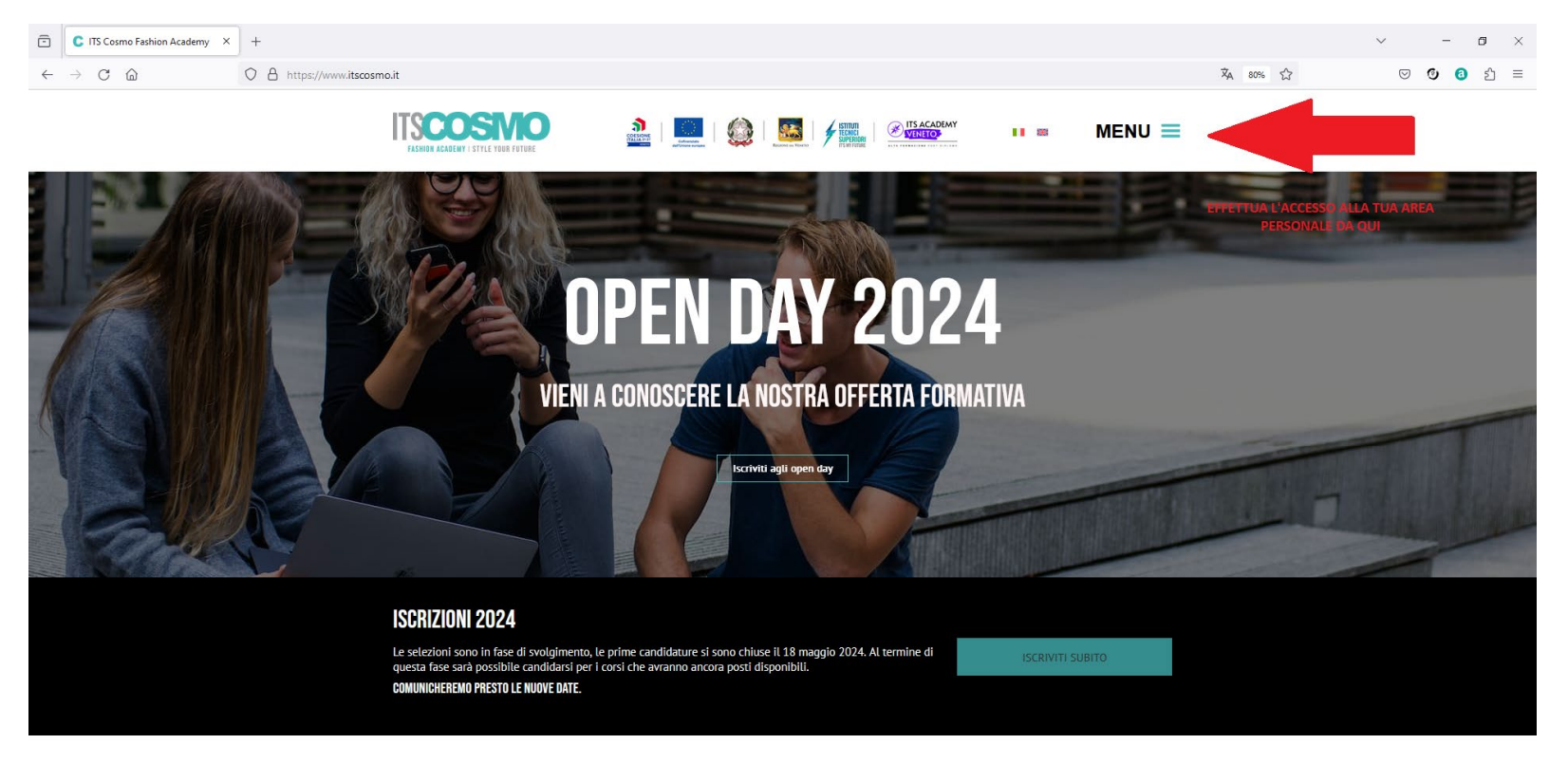

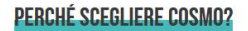

#### Entra nella sezione 'Iscrizioni 2024'

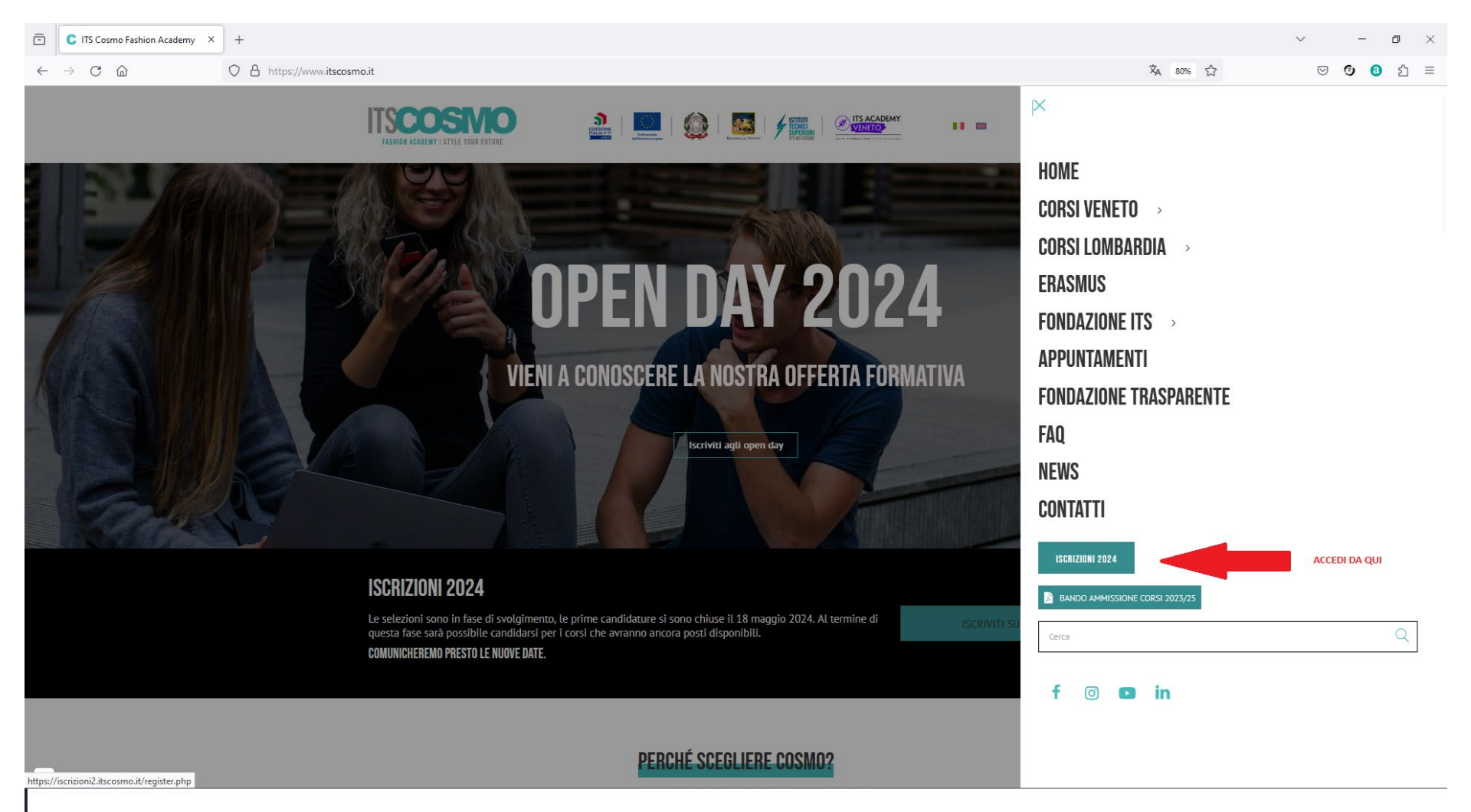

### Clicca su 'Accedi Qui'

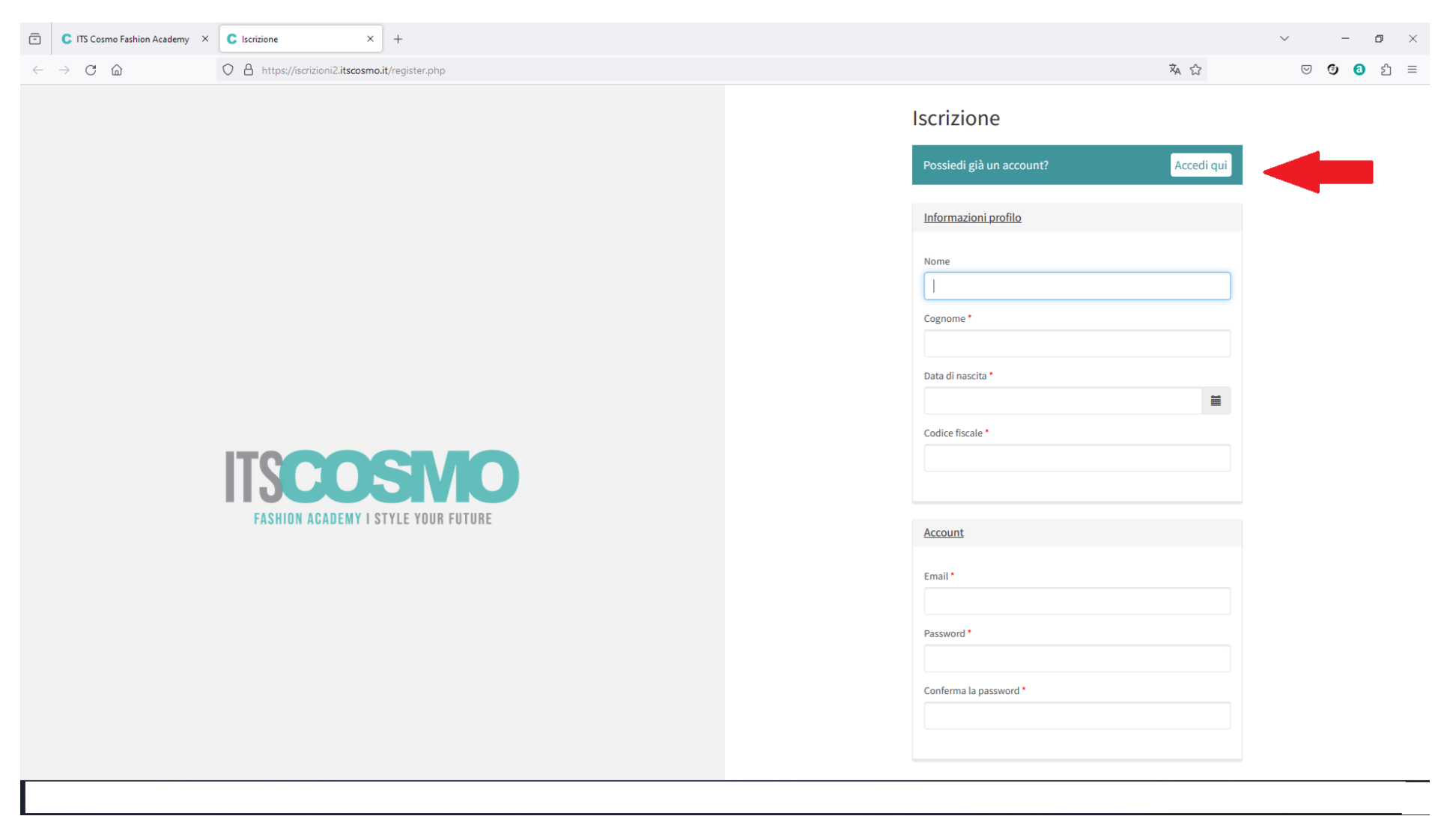

Autenticati con le credenziali che hai scelto in fase di registrazione del profilo.

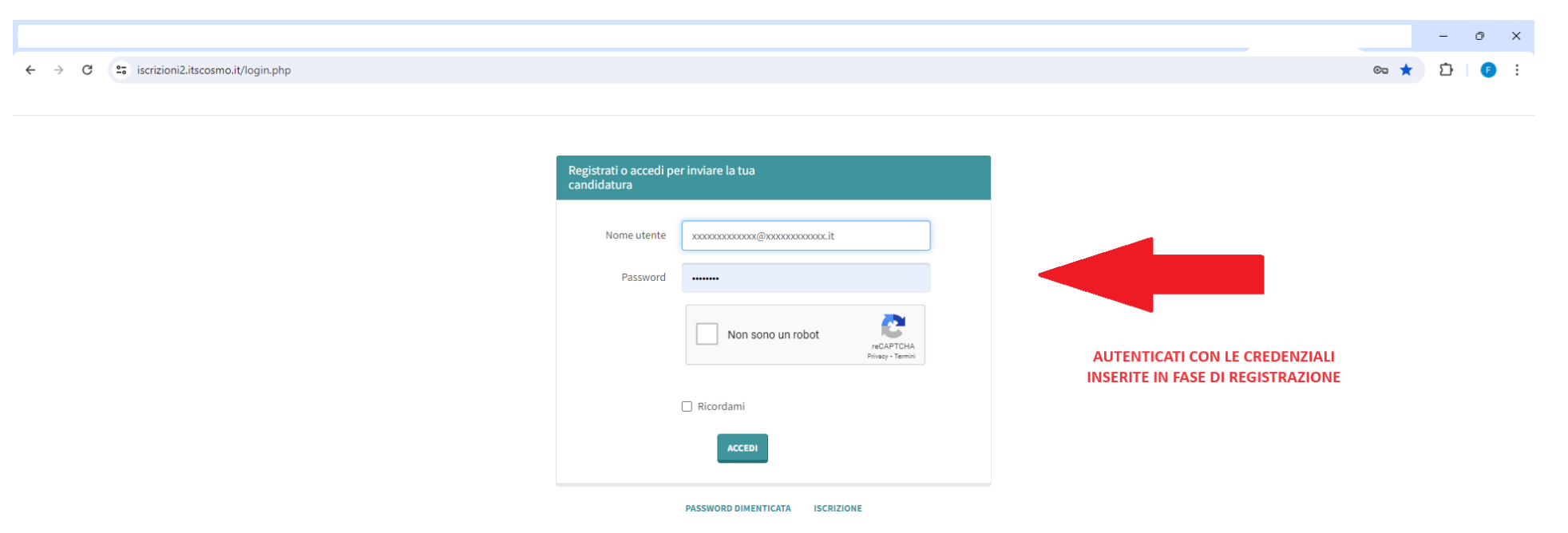

#### Clicca sulla scheda 'Profilo'

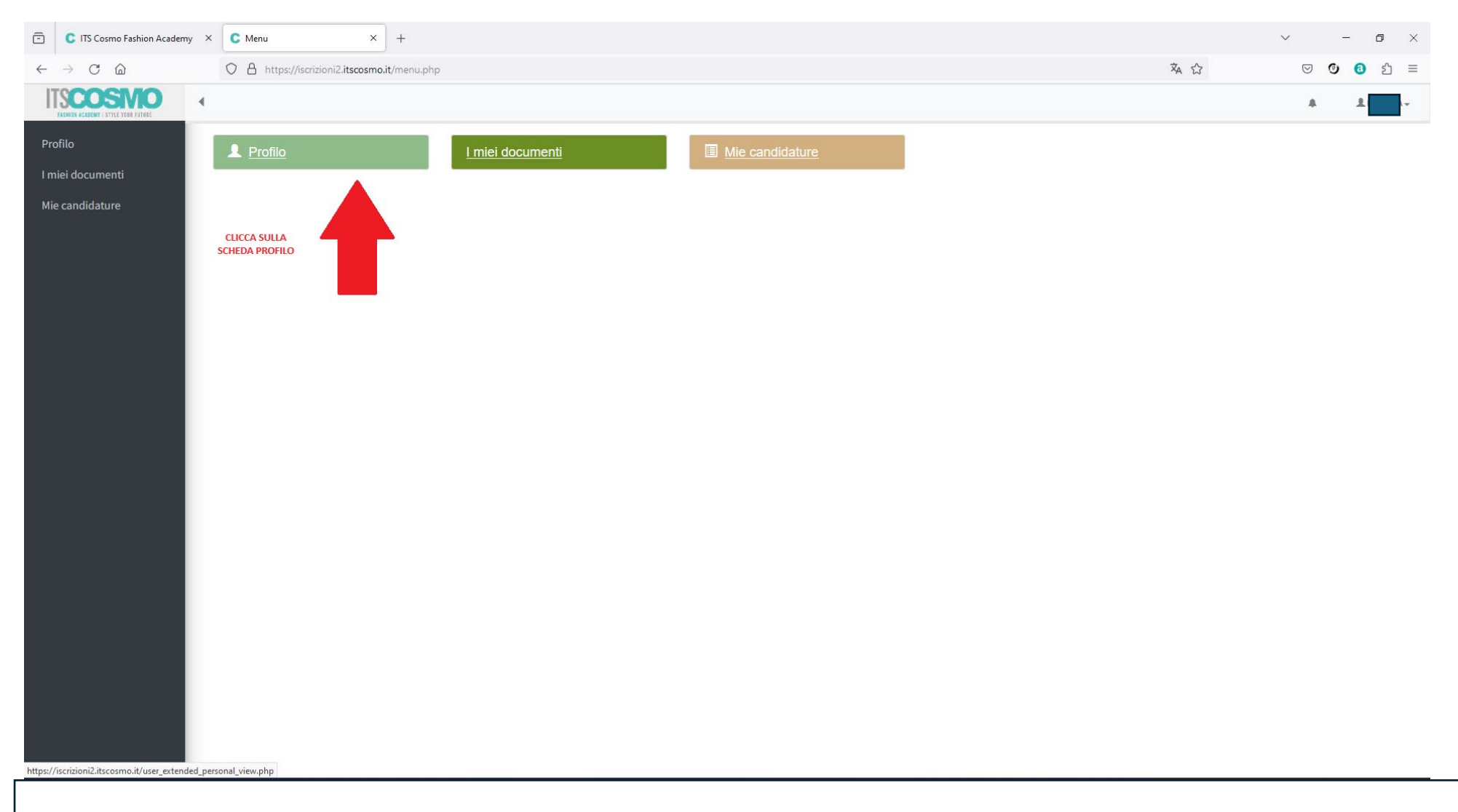

Il numero fra le parentesi è il tuo numero di matricola, controlla se è presente nelle graduatorie dei corsi per i quali hai effettuato le selezioni

| ē            | C ITS Cosmo Fashion Academ          | y × | C Profilo candidatura (1780) × +                                    |     | $\sim$ |     | - | ٥      | $\times$ |
|--------------|-------------------------------------|-----|---------------------------------------------------------------------|-----|--------|-----|---|--------|----------|
| $\leftarrow$ | $\rightarrow$ C $\textcircled{a}$   |     | O A https://iscrizioni2.itscosmo.it/user_extended_personal_view.php | 本 公 |        | ⊍ 0 | 0 | ර      | ≡        |
| IT           | FASHION ACADEMY   STYLE YOUR FUTURE | •   |                                                                     |     |        |     | Ŧ | N      | Ŧ        |
| Pro          | filo                                | Pr  | rofilo candidature [1780]                                           |     |        |     |   |        |          |
| i m          | iei documenti                       | A   | nagrafica                                                           |     |        |     |   |        |          |
| MIE          | e candidature                       |     | Nome                                                                |     |        |     |   |        |          |
|              |                                     |     | Cognome                                                             |     |        |     |   |        |          |
|              |                                     |     | Data di nascita                                                     |     |        |     |   |        |          |
|              |                                     |     | Codice Fiscale                                                      |     |        |     |   |        |          |
|              |                                     |     | Nazione di nascita                                                  |     |        |     |   |        |          |
|              |                                     |     | Provincia di nascita                                                |     |        |     |   |        |          |
|              |                                     |     | Città di nascita                                                    |     |        |     |   |        |          |
|              |                                     |     | Cittadinanza                                                        |     |        |     |   |        |          |
|              |                                     | D   | bati di contatto                                                    |     |        |     |   |        | ñ        |
|              |                                     | D   | Documento di riconoscimento                                         |     |        |     |   |        |          |
|              |                                     | Т   | itoli di studio e certificazioni                                    |     |        |     |   |        |          |
|              |                                     |     | Cellulare                                                           |     |        |     |   |        |          |
|              |                                     |     | Certificazione DSA                                                  |     |        |     |   |        |          |
|              |                                     | то  | DRNA ALLA LISTA                                                     |     |        |     | м | ODIFIC | А        |
|              |                                     |     |                                                                     |     |        |     |   |        |          |
|              |                                     |     |                                                                     |     |        |     |   |        |          |
|              |                                     |     |                                                                     |     |        |     |   |        |          |